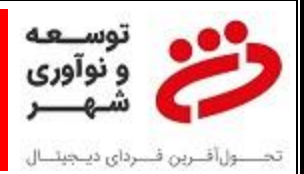

راهنمای نصب نرم افزار VNC:

- ابتدا فولدر حاوی فایل های نصب نرم افزار را در درایو C کپی می نماییم.
- ۲- فایل SETUP.EXE را اجرا می نماییم و در پنجره ای که باز شد دکمه NEXT را کلیک می نماییم.

| My Computer<br>ම<br>Recycle Bin                  | 1 VNC® Setup |                                                                                                    |
|--------------------------------------------------|--------------|----------------------------------------------------------------------------------------------------|
| VNC Viewer<br>Shortcut to<br>YassStarter<br>2958 | <b>N5</b>    | VNC® Setup Wizard<br>This will install VNC 5.3.1 on your computer.<br>If a previous version is detected, and connections to VNC<br>Server in Service Mode are currently in progress, users will be<br>temporarily disconnected. Users can immediately reconnect as<br>soon as VNC Server upgrades.<br>Users connected to VNC Server in User Mode will not be<br>disconnected. VNC Server in User Mode is not upgraded until<br>the next time it is started.<br>Click Next to continue, or Cancel to exit Setup. |
|                                                  |              | Next > Cancel                                                                                                    |

۱

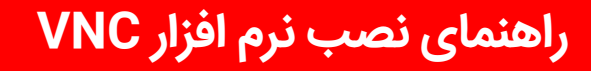

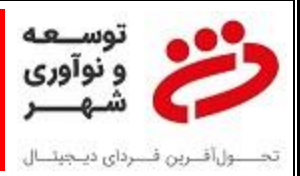

#### ۳- گزینه I ACCEPT را انتخاب نموده و دکمه NEXT را کلیلک می نماییم.

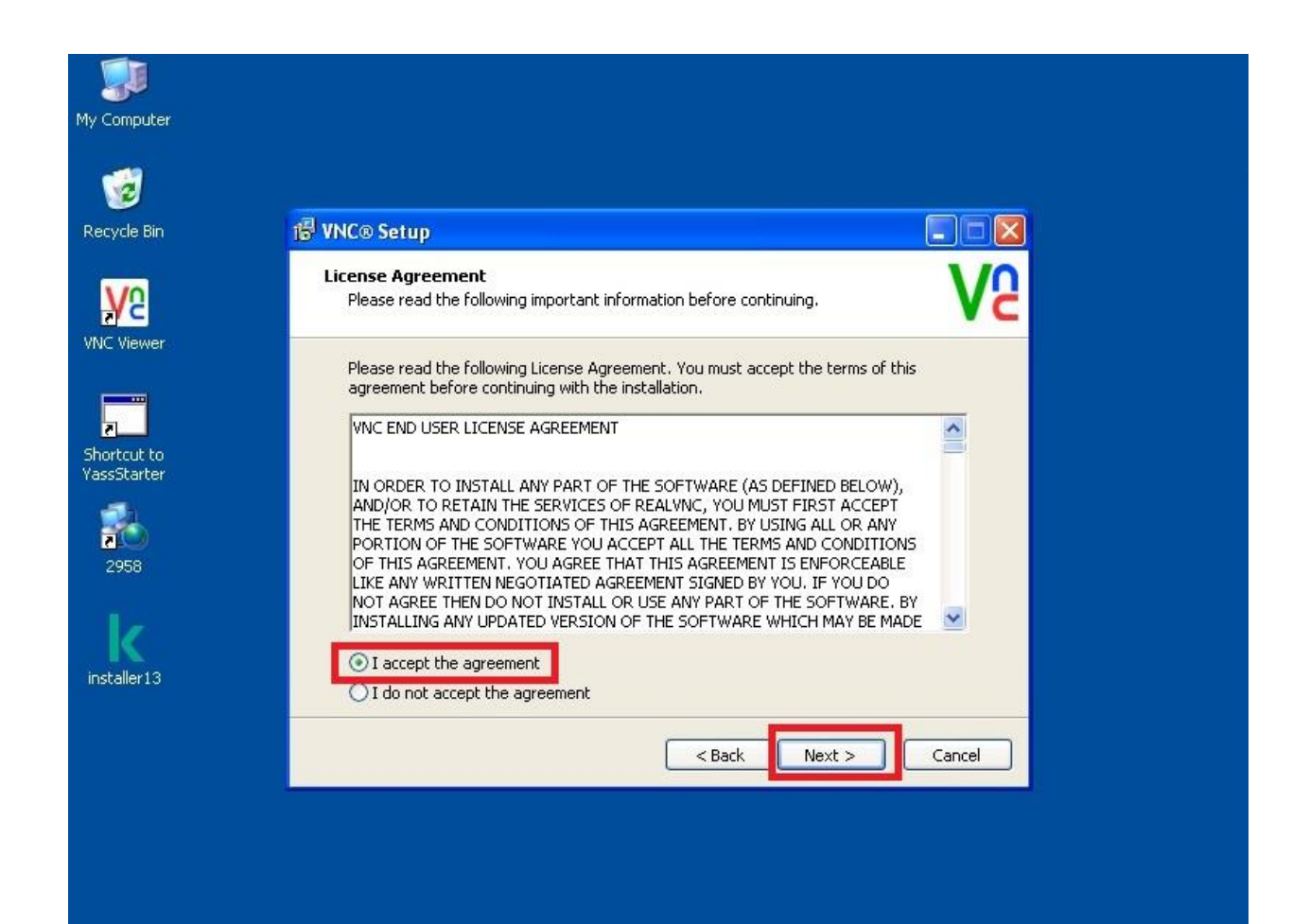

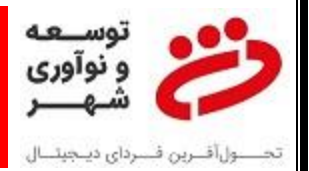

۴- در صفحه بعد تغییراتی اعمال نمی نماییم و فقط دکمه NEXT را کلیک می نماییم.

| mputer            |                                                                                                    |
|-------------------|----------------------------------------------------------------------------------------------------|
| 🥑<br>:le Bin      | r VNC® Setup                                                                                                    |
| 2                 | Select components<br>Which components should be installed?                                                                                                    |
| cut to<br>itarter | Select the components you want to install; clear the components you want to uninstall.<br>A separate installer will launch for each selected component.<br>Click Next when you are ready to continue.<br>VNC Server<br>VNC Server<br>VNC Mirror Driver<br>VNC Printer Driver<br>VNC Viewer |
| ler13             | < Back Next > Cancel                                                                                                    |
|                   |                                                                                                    |

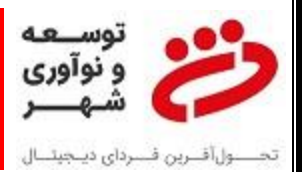

۵- در صفحه بعد نیز بر روی دکمه NEXT را کلیک می نماییم.

| My Computer                |                                                                                                    |
|----------------------------|----------------------------------------------------------------------------------------------------|
| 🤯                          |                                                                                                    |
|                            | Select VNC Server Location<br>Where should VNC Server be installed?                                                                             |
| VNC Viewer                 | VNC Server will be installed in the following folder.<br>To continue, click Next. If you would like to select a different folder, click Browse. |
| Shortcut to<br>YassStarter | C:\Program Files\RealVNC\VNC Server                                                                                                    |
| 2958                       |                                                                                                    |
| installer13                |                                                                                                    |
|                            | < Back Next > Cancel                                                                                                    |
|                            |                                                                                                    |

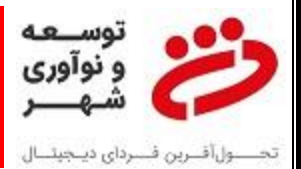

۶- گزینه CREATE را انتخاب نموده و سپس بر روی NEXT کلیک می نماییم.

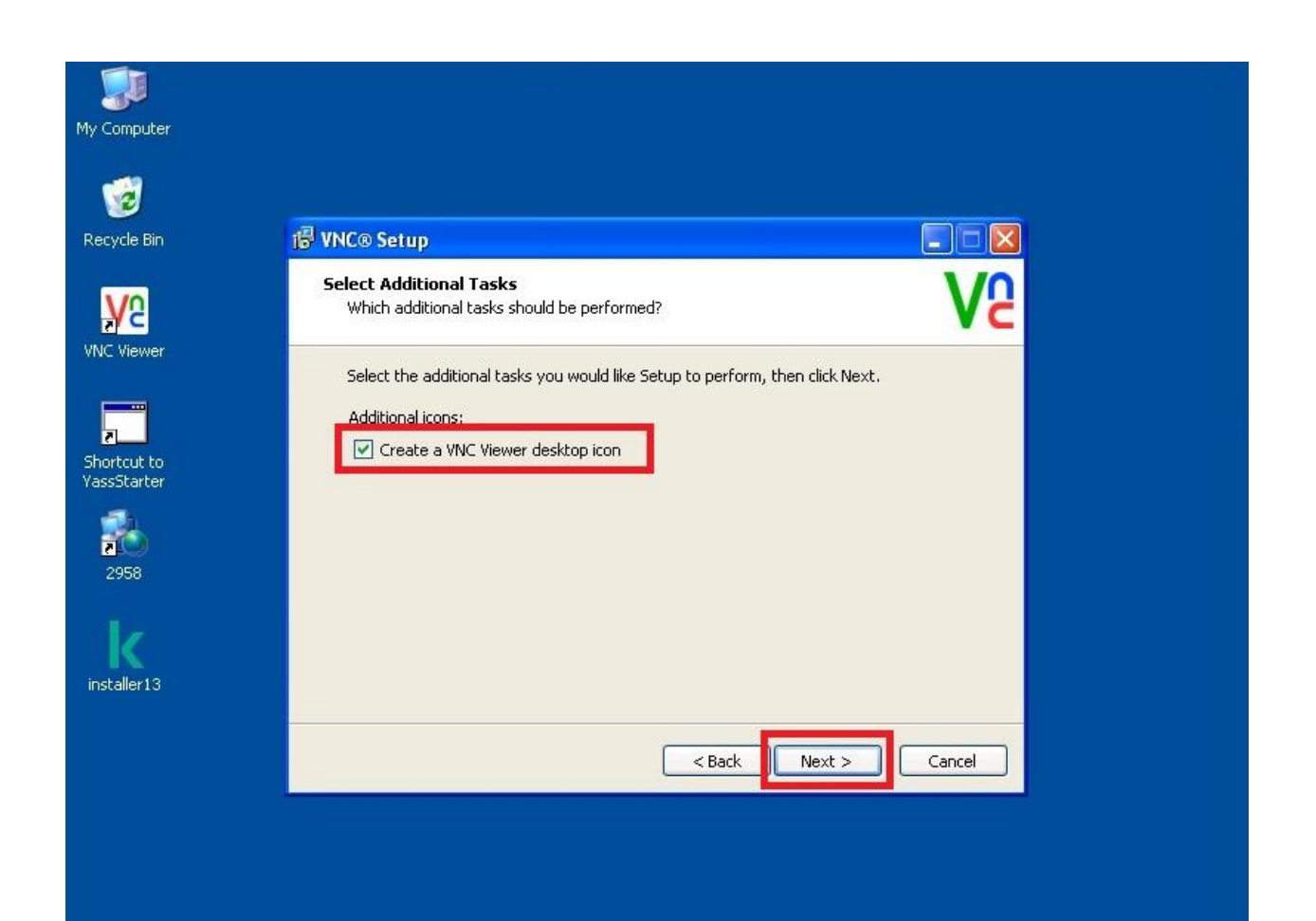

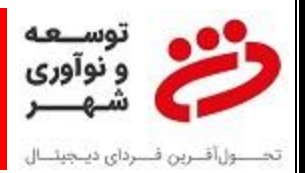

#### ۲- بر روی NEXT کلیک می نماییم.

| Vecucle Bin                      | tel VNC@ Setup                                                                                                    |
|----------------------------------|----------------------------------------------------------------------------------------------------|
| NC Viewer                        | Firewall Configuration<br>Add a VNC Server firewall exception                                                                                                    |
| portcut to<br>assStarter<br>2958 | To enable users to connect, an exception must be added to the firewall. VNC Server<br>can attempt to add this exception, or you can configure the firewall yourself.<br>Note that some firewalls may prevent VNC Server adding an exception. If users<br>experience connection problems, examine the firewall's settings. |
|                                  | <pre></pre> <pre></pre> <pre></pre> <pre>Cancel</pre>                                                                                                    |

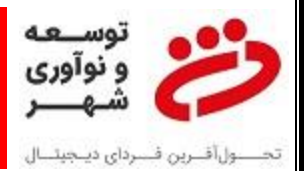

۸- بر روی دکمه INSTALL کلیک می نماییم.

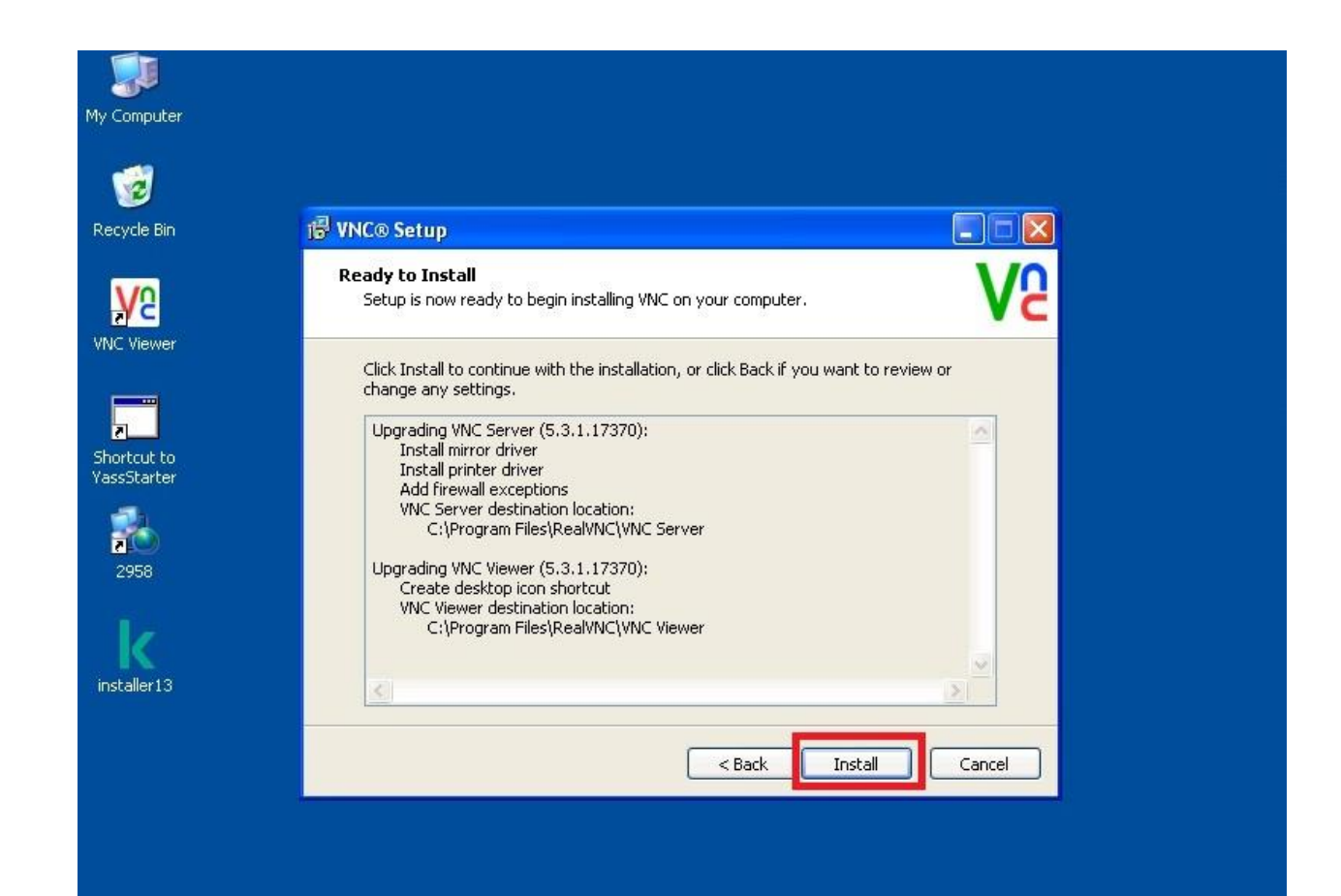

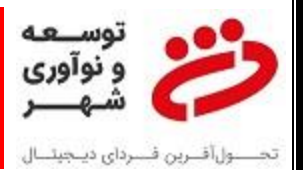

۹- گزینه دوم را انتخاب نموده و بر روی NEXT کلیک می نماییم.

| omputer. |
|----------|
|          |
|          |
|          |
|          |
|          |
|          |

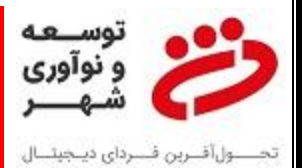

۱۰ در این قسمت می بایست کلید لازم را برای اعمال CRACK وارد نماییم.

| My Compute                 | VNC Server - Licensing                                                                                                    |
|----------------------------|----------------------------------------------------------------------------------------------------|
| 2                          | Enter License Key                                                                                                    |
| <b>4</b> 966               | Enter a license key in the box below:                                                                                                    |
| 🥑<br>Recycle Bin           |                                                                                                    |
| <b>—</b>                   | alphanumeric characters divided by hyphens into 5 groups of 5 characters each. If you<br>do not receive the email, or you have mislaid the license key, please contact RealVNC<br>Technical Support. |
| Shortcut to<br>YassStarter | To obtain a new license key, please visit<br>http://www.realvnc.com/products/vnc/licensing/.                                                                                                    |
| TouchWara                  |                                                                                                    |
| Touchware                  |                                                                                                    |
|                            | < Back Next > Cancel                                                                                                    |

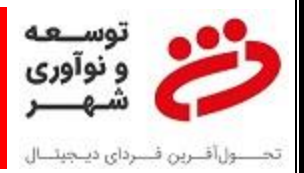

 ۱۱- برای وارد نمودن کلید به فولدر حاوی فایل های نصب مراجعه نموده و فایل SERVER-GENERATE را باز می نماییم.

| inter License Key                                                                                                    |                                                         | Va          |
|----------------------------------------------------------------------------------------------------|---------------------------------------------------------|-------------|
| 😂 RealVNC VNC Enterprise                                                                                                    | Server 5.3.1                                            |             |
| File Edit View Favorites                                                                                                    | Tools Help                                              | 1           |
|                                                                                                    | Search 6 Folders                                        |             |
| File and Folder Tasks       Image: Comparison of the state         Image: Comparison of the state       Image: Comparison of the state         Image: Comparison of the state       Image: Comparison of the state         Image: Comparison of the s | Farsi Help<br>Farsi Help<br>Eerver-genrat<br>e<br>Setup | password_zi |

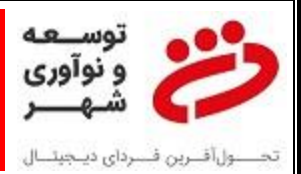

#### ۱۲- در فایل باز شده که از نوع TEXT می باشد، یکی از کلیدها (ترجیحا کلید اولی) را کپی می نماییم.

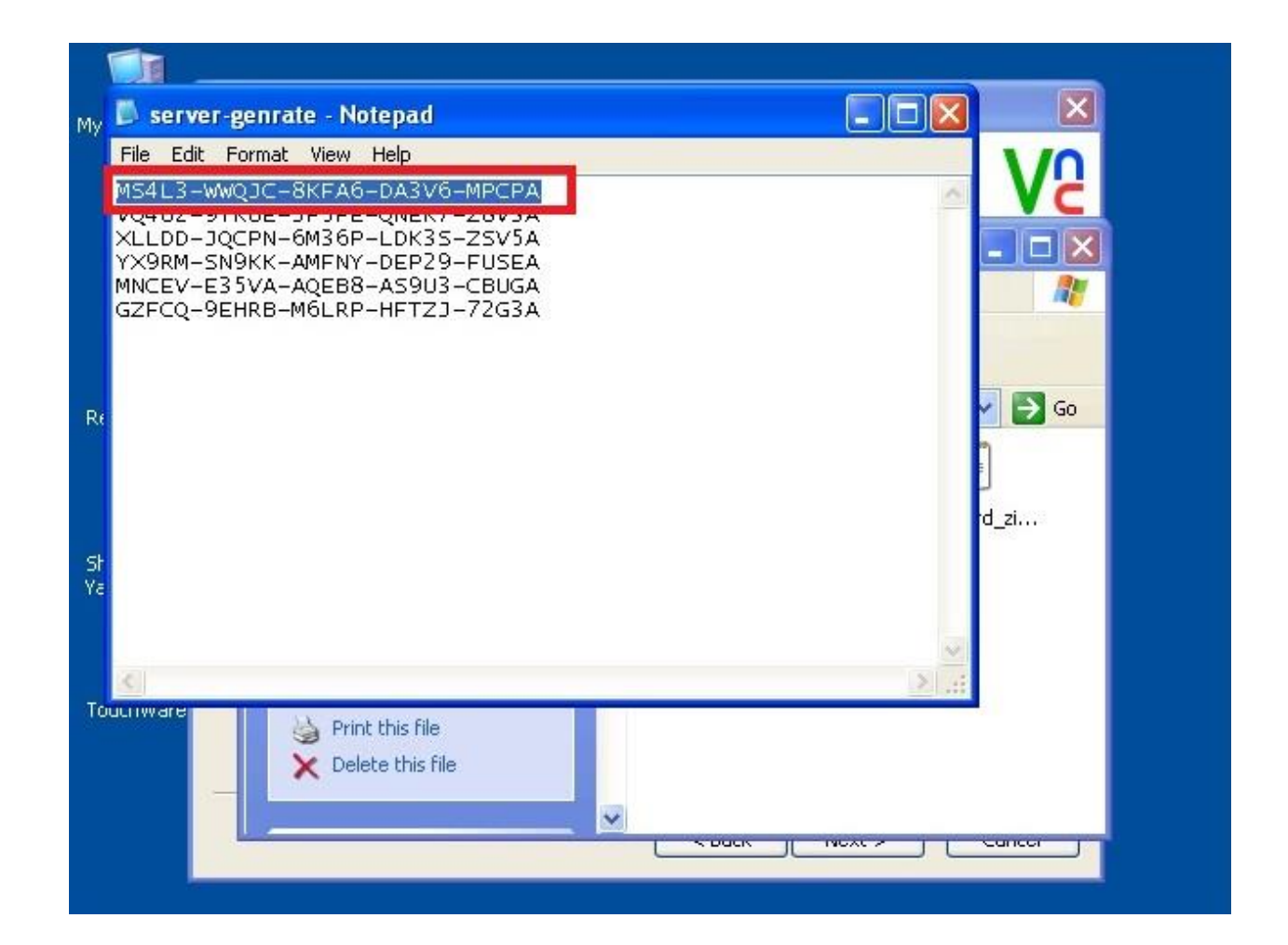

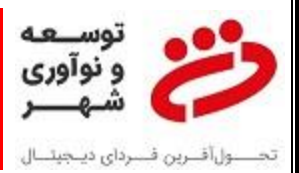

۱۳- به مسیر نصب برنامه بازگشته و کلید کپی شده را در اینجا وارد می نماییم.

| My Compute  | VNC Server - Licensing                                                                                                    |
|-------------|----------------------------------------------------------------------------------------------------|
| <b>3</b> .  | Enter License Key                                                                                                    |
| 4966        | Enter a license key in the box below:                                                                                                    |
| 1           | M54L3-WWQJC-8KFA6-DA3V6-MPCPA                                                                                                    |
| Recycle Bin | You should have received an email containing your license key. This consists of 25<br>alphanumeric characters divided by hyphens into 5 groups of 5 characters each. If you<br>do not receive the email, or you have mislaid the license key, please contact RealVNC<br>Technical Support.<br>To obtain a new license key, please visit<br><u>http://www.realvnc.com/products/vnc/licensing/</u> . |
| TouchWare   |                                                                                                    |
|             | < Back Next > Cancel                                                                                                    |

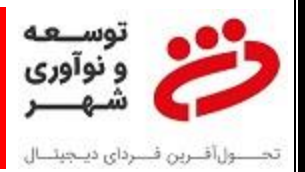

۱۴- بر روی NEXT کلیک می نماییم.

| Feature List                                                                                                    | Va                                        |
|----------------------------------------------------------------------------------------------------|-------------------------------------------|
| In addition to cross-platform remote control,                                                                                                    | the following features will be available: |
| 128-bit AES encryption<br>256-bit AES encryption<br>Chat<br>File transfer<br>Optimized performance<br>Printing<br>Single sign-on authentication<br>System authentication<br>VNC authentication |                                           |
| Your support and upgrades contract expired                                                                                                    | on 2021/10/04.                            |

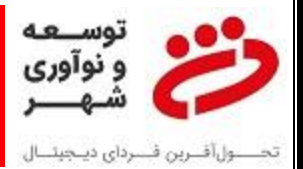

۱۵- بر روی APPLY کلیک می نماییم.

| My Compute                 | VNC Server - Licensing                     |
|----------------------------|--------------------------------------------|
| <b>1</b>                   | Confirm Choices                            |
| 4966                       | The following actions will be performed:   |
| 1                          | Action<br>The license key will be applied. |
|                            |                                            |
| Shortcut to<br>YassStarter |                                            |
|                            |                                            |
| TouchWare                  |                                            |
|                            | < Back Apply Cancel                        |

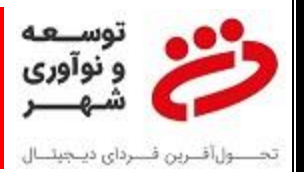

۱۶- بر روی FINISH کلیک می نماییم و در این مرحله نصب نرم افزار به اتمام رسیده است. حال میبایست به سراغ اعمال تنظیمات برویم.

| Ute VNC Server - Licensing      | NS<br>SA    |
|---------------------------------|-------------|
| VNC Server is licensed for use. |             |
| in                              |             |
| to                              |             |
| re                              | New to VNC? |
|                                 |             |

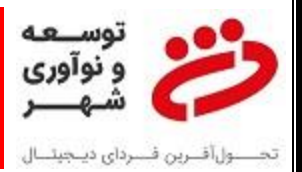

۱۷- در پنجره تنظیمات بر روی MORE کلیک نموده و گزینه OPTIONS را انتخاب می نماییم.

| 1y Computer                               | NC Server                                                                                                    |                                                                                              |
|-------------------------------------------|----------------------------------------------------------------------------------------------------|----------------------------------------------------------------------------------------------|
| *                                         | C® Server - Enterprise - Service Ma                                                                                                    | ode V2                                                                                       |
| 4966                                      | There is 1 message                                                                                                    | Show                                                                                         |
| Recycle Bin<br>Shortcut to<br>YassStarter | Get Started VNC Viewer users can connect using the 169.254.130.87 Java-e Information Center Options Conne About eb-10 geniu Connect to Listening VNC Viewer Disconnect VNC Viewers When Guest Access Server Chat accou Chat | address Go Go Signature matches Se is "Letter impact Ithenticate to VNC e to log on to their |
|                                           | Conne<br>Licensing<br>Details<br>Check for updates                                                                                                    |                                                                                              |
|                                           | Stop VNC Server                                                                                                    | Hide                                                                                         |

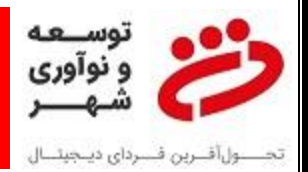

۱۸- در بخش سمت چپ گزینه SECURITY را انتخاب می نماییم و مطابق شکل VNC PASSWORD را انتخاب می نماییم.

| V VNC Server - Options                                                                                        |                                                                                                    |       |
|----------------------------------------------------------------------------------------------------|----------------------------------------------------------------------------------------------------|-------|
| Security<br>Users & Permissions<br>Connections<br>Privacy<br>Updates<br>Printing<br>Troubleshooting<br>Expert | Authentication:       VNC password         Encryption:       VNC password         Image: Configure passwords and features on the Users & Permissions page |       |
|                                                                                                    | OK Cancel                                                                                                    | Apply |

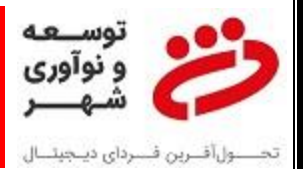

۱۹- نیاز به ورود رمز می باشد که ۱۲۳۴۵۶ را در دو بخش مشخص شده وارد می نماییم.

| a vive server - option                       |                                                                  |   |
|----------------------------------------------|------------------------------------------------------------------|---|
| Security<br>LUSERS & Permissions             | Authentication: VNC password                                     |   |
| <ul> <li>Privacy</li> <li>Updates</li> </ul> | Encryption: Always on                                            |   |
|                                              | Configure passwords and features on the Users & Permissions page |   |
| 🖋 Expert                                     | Specify VNC password                                             |   |
|                                              | Confirm password:                                                |   |
|                                              | Please specify a password.                                       |   |
|                                              |                                                                  |   |
|                                              |                                                                  | J |
|                                              |                                                                  |   |
|                                              |                                                                  |   |

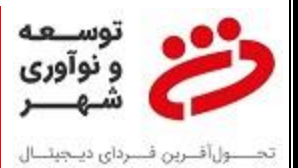

۲۰- سپس در بخش سمت چپ گزینه USERS & PERMISSIONS را انتخاب نموده و ADD را در قسمت راست صفحه انتخاب می نماییم.

| Security Users & Permissions Connections Privacy Updates Printing Troubleshooting Expert | Global permissions Add                                                                                                    |  |
|------------------------------------------------------------------------------------------|----------------------------------------------------------------------------------------------------|--|
|                                                                                          | VNC guest user (guest) - disabled                                                                                                    |  |
|                                                                                          | The authentication scheme is VNC password. <u>Change this on the Security page</u>                                                                                                    |  |
|                                                                                          | You can view, but not change, permissions for this user.                                                                                                    |  |
|                                                                                          | Normal permissions                                                                                                    |  |
|                                                                                          | Allow Deny View the desktop                                                                                                    |  |
|                                                                                          | Normal permissions       Image: Second second second |  |
|                                                                                          | Normal permissions       Image: Second second second |  |
|                                                                                          | Normal permissions       Image: Second second second |  |

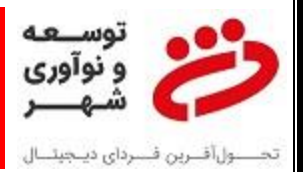

۲۱- نوع USER را مطابق شکل ADMINISTRATOR USER انتخاب نموده و مجدد رمز ۱۲۳۴۵۶ را در هر دو قسمت وارد می نماییم.

| Users & Permissions              | Global permissions Add                            | ן 🔒   |
|----------------------------------|---------------------------------------------------|-------|
|                                  | La Standard user (user)                           |       |
| Privacy     Updates     Printing | VNC guest user (guest) - disabled Remove Password | ]     |
|                                  |                                                   |       |
| 🖌 Expert                         | 🕅 Add user                                        | Ť.    |
|                                  |                                                   |       |
|                                  | User: Administrator user 🔽                        |       |
|                                  | Password'                                         |       |
|                                  |                                                   |       |
|                                  | Confirm passwor 1: •••••                          |       |
|                                  |                                                   |       |
|                                  |                                                   |       |
|                                  | Yiew the desktop                                  |       |
|                                  | Control desktop using keyboard                    |       |
|                                  | Control desktop using mouse                       |       |
|                                  | Conv and paste text in either direction           |       |
|                                  |                                                   |       |
|                                  |                                                   | 12725 |

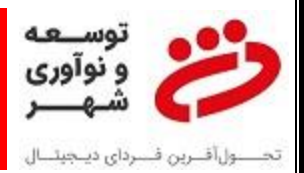

#### ۲۲- در نهایت گزینه APPLY را انتخاب نموده و کلیه مراحل ما به پایان می رسند.

| Security<br>Users & Permissions<br>Connections<br>Privacy<br>Updates<br>Printing<br>Troubleshooting<br>Expert | Image: Standard user (user)       Add         Image: Administrator user (admin)       Remove         Image: VNC guest user (guest) - disabled       Password                                                                                                    |  |
|----------------------------------------------------------------------------------------------------|----------------------------------------------------------------------------------------------------|--|
|                                                                                                    | The authentication scheme is VNC password.<br><u>Change this on the Security page</u> Permissions      You can view, but not change, permissions for this user.                                                                                                    |  |
|                                                                                                    | Administrative permissions         Allow Deny         Image: Control desktop         Image: Control desktop using keyboard         Image: Control desktop using mouse         Image: Copy and paste text in either direction         Image: Control desktop using mouse         Image: Copy and paste text in either direction         Image: Control desktop using mouse |  |